# Willkommen beim Kick Off für **WIFF!** – der Lern App von Modal

WIFF! ist für Smartphones mit Android- und iOS-Betriebssystem verfügbar und kann auch am PC im Web-Browser genutzt werden. Somit können Sie die kleinen Lernschritte auf dem von Ihnen bevorzugten Gerät absolvieren.

Bitte gehen Sie wie folgt vor, um Ihren Zugang zu den **WIFF!**-Kursen zu aktivieren und Ihr Passwort für **WIFF!** festzulegen. Die gute Nachricht: Die Anmeldung in der App ist auf Ihrem Smartphone nur einmalig notwendig. Sie bleiben danach in der App angemeldet und können die Schulung jederzeit unterbrechen und später an gleicher Stelle fortsetzen:

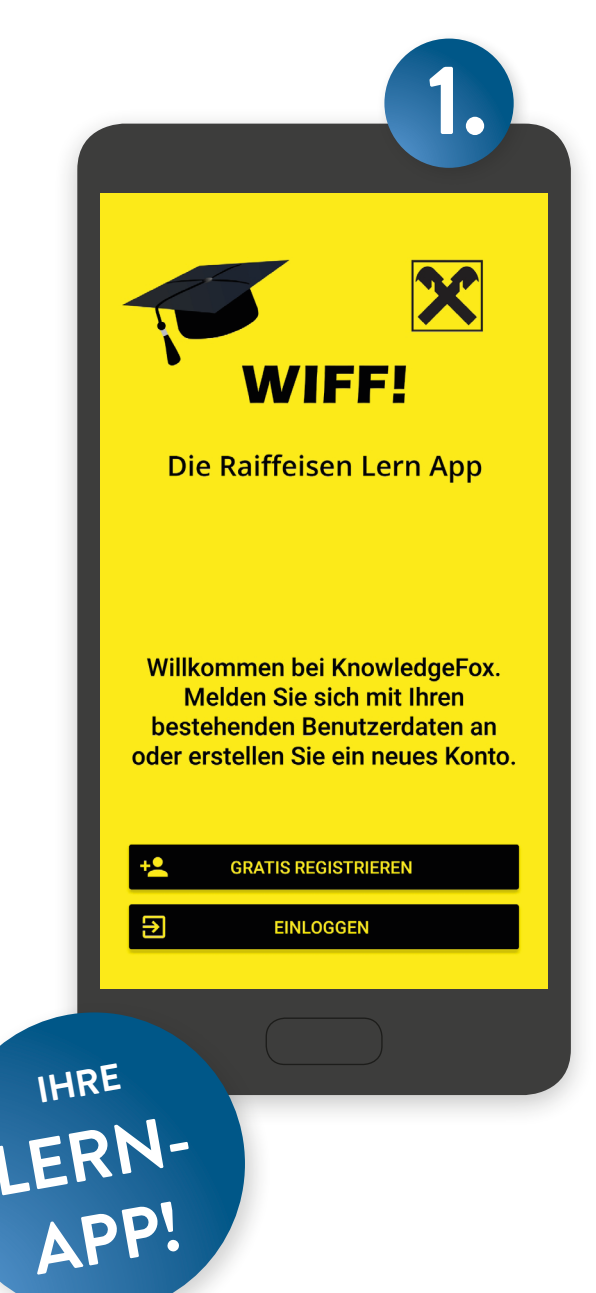

## Installation

Suchen Sie im jeweiligen App Store (Apple App Store / Google Play) nach "wiff" und "raiffeisen" und laden Sie die WIFF!-App auf Ihr Smart-

phone oder Tablet.

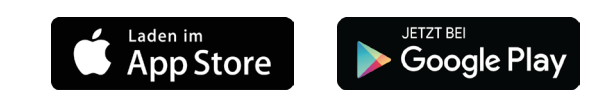

Alternativ können Sie die Lernkarten in WIFF! auch ohne Installation direkt im Web-Browser nutzen:

### modal.knowledgefox.net

Wenn Sie über die App einsteigen, wählen Sie beim Einstieg die Option "Anmelden".

## Anmelden

- Melden Sie sich mit Ihrer angemeldeten Raiffeisen-E-Mailadresse und dem Passwort "wiffdemo" in der App an. Beispiel: max.mustermann@rb-32123.at Ihr eigenes Passwort können Sie über den Button "Passwort zurücksetzen / ändern" vergeben.
- Nach dem ersten Login gelangen Sie auf Ihr Profil. Tragen Sie hier bitte Ihren Vorund Nachnamen ein.
- Optional können Sie hier auch ein Bild hochladen, das in Ihrem Profil, in der Rangliste und bei der Gegnerauswahl aufscheint.

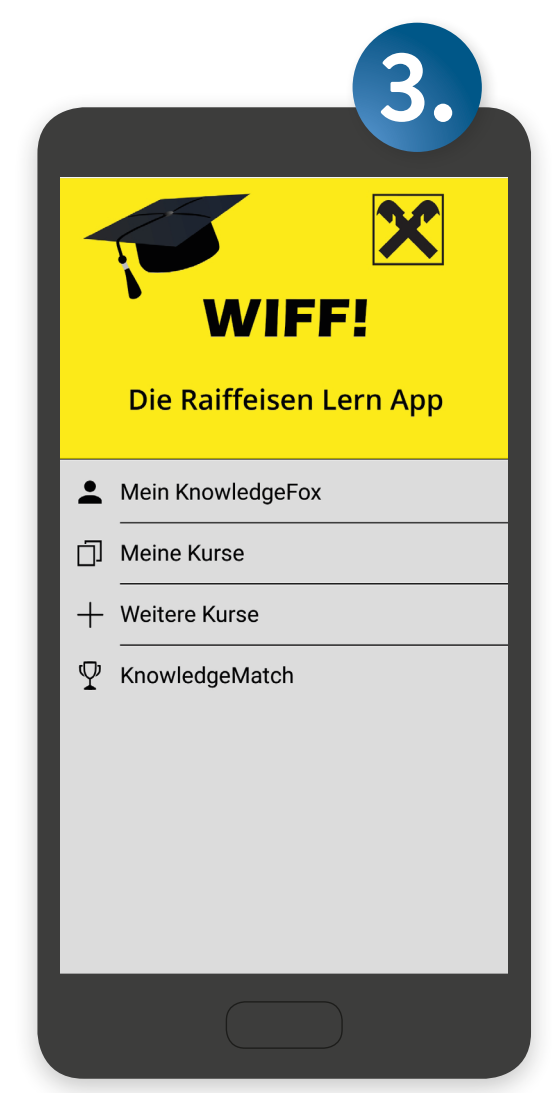

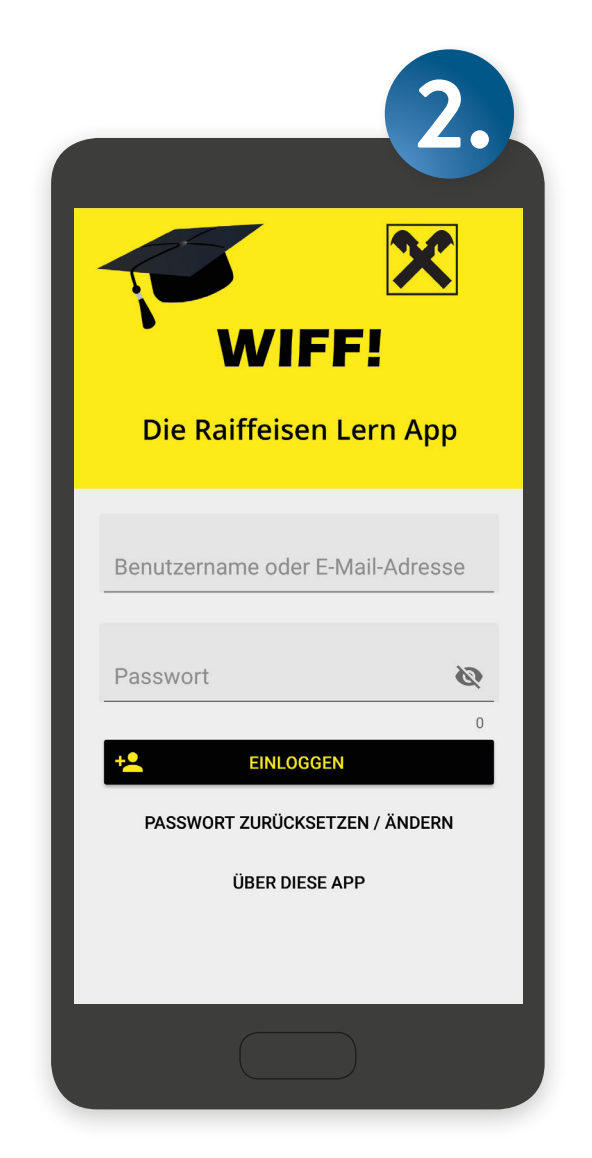

Zurück im Hauptmenü der App sind unter "Meine Kurse" bereits die Lerninhalte für die Pilotphase sichtbar.

Wir empfehlen den Kurs "Willkommen bei WIFF!", in dem Sie die wichtigsten Bedienelemente kennenlernen.

Starten Sie den gewünschten Kurs.

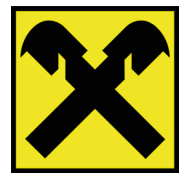

#### **Optimales Lernen**

- Um die Inhalte besser im Gedächtnis zu behalten, empfehlen wir, in mehreren Etappen zu lernen. Sie können den aktiven Kurs jederzeit unterbrechen und später an der gleichen Stelle weiterlernen.
- Wenn Sie die App auf Ihrem Gerät installiert haben, können Sie sich täglich oder alle paar Stunden eine Frage aus dem Lernstoff als Lernerinnerung schicken lassen. Konfigurieren Sie dazu die Lernerinnerungen unter "Mein Wiff" im Reiter "Einstellungen".

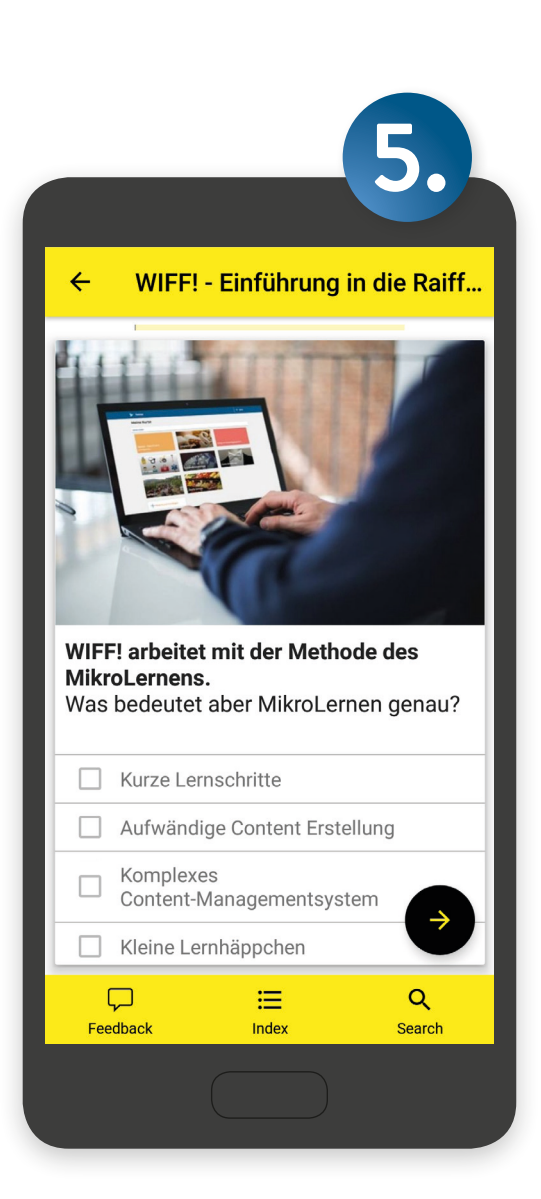

|    | 4.                                               |
|----|--------------------------------------------------|
| ÷  | Mein Profil                                      |
|    | ×                                                |
|    | PROFIL EINSTELLUNGEN                             |
| •  | Absturzberichte senden<br>Deaktiviert            |
|    | <b>Erinnerung alle</b><br>4 Stunden              |
|    | Lernerinnerung aktivieren                        |
| ** | Audio<br>Audio-Dateien automatisch<br>abspielen. |
| Q  | <b>von</b><br>09:00                              |
| Q  | <b>bis</b><br>18:00                              |
|    |                                                  |

#### Lernablauf

- Die Reihenfolge der Wissenskarten unterliegt dem Zufallsprinzip.
- Unmittelbar nach der Beantwortung einer Frage wird Ihnen die Auflösung und eine Erklärung angezeigt.

Prägen Sie sich die Auflösungen gut ein. Um die Lektion erfolgreich abzuschließen, müssen alle enthaltenen Fragen zwei Mal in Folge richtig beantwortet werden.

Über die weiterführenden Texte bei "Hinweis" bzw. "Erklärung" können Sie Ihr Wissen vertiefen.

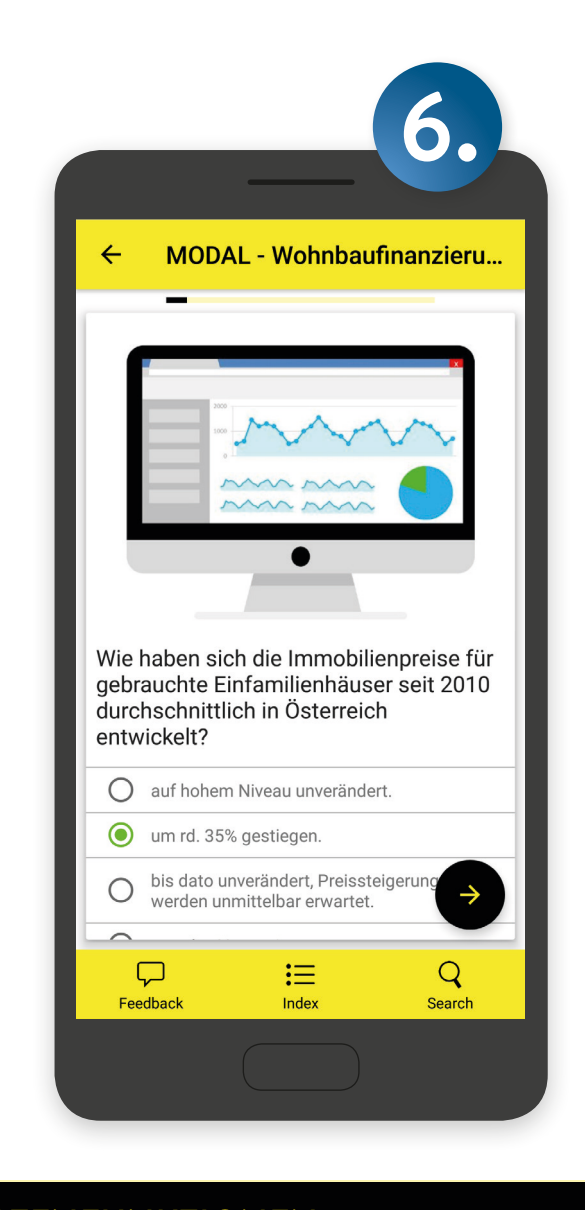

# KARTENFUNKTIONEN

# Feedback geben

WIFF! ermöglicht es Ihnen, zu jeder Wissenskarte Feedback zu geben. So können Sie zur kontinuierlichen Verbesserung der Lerninhalte beitragen!

> Q Suche dann, wenn Sie diese benötigen.

- Ihren persönlichen Lernfortschritt können Sie zu jeder Zeit an dem Fortschrittsbalken oberhalb der Frage ablesen.
- Der jeweilige Lerndurchlauf kann jederzeit unterbrochen und wiederaufgenommen werden und unterliegt keiner Zeitbeschränkung.

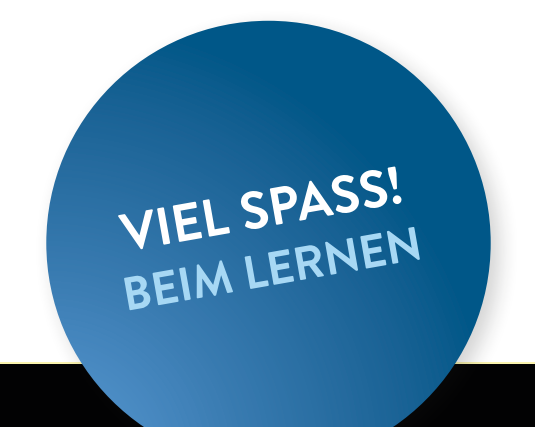

## Index

Der Index ermöglicht einen schnellen Zugriff auf einzelne Wissenskarten. Schaffen Sie sich einen Überblick über sämtliche Inhalte eines Kurses.

Mit der Suchfunktion durchsuchen Sie die gesamte Wissensdatenbank nach Wissenskarten und finden Informationen genau

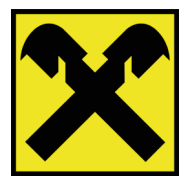